## LPnet共同利用端末(Chromebox) メンテナンスのお知らせ

LPnet共同利用端末(Chromebox)メンテナンス実施についてお知らせします。

- スケジュール
  - 2025年2月18日(火)14:00~17:00 ※作業時間は1台あたり5分程度を見込んでいます。
- 端末設置場所
  - 法学政治学研究科
    - 法3号館図書室内L4階
    - 法3号館406号室(共同作業室)【総合法政】
    - 法4号館2階PCルーム【法科大学院】
  - 公共政策大学院
    - 赤門総合研究棟4階PCルーム
- 作業内容
  - 変更前:端末本体は机上の適当な位置に設置しており固定はしていない。
  - 変更後:端末本体をディスプレイ背面に固定する。
    - 変更後の端末位置はディスプレイベゼルにテプラで提示します。
    - 作業中の端末はご利用いただけません。

## Chromeboxの基本的な使い方 2025年2月版

- 基本的な使い方についてはuteleconの該当ページをご覧ください。ChromeOSの管理ポリシーは情報基盤センターのChromeboxと同じものが適用されています。
  - 参考: utelecon > Chromebox端末について
    - https://utelecon.adm.u-tokyo.ac.jp/eccs/chromeos/
  - Microsoft OfficeはMicrosoft 365 for the webが利用可能です。
    - ChromeboxでMicosoft 365にアクセスしUTokyo Accountでサインインしてください。
      - https://www.office.com/
- LPnet共同利用複合機(リコー)への印刷は次の方式が利用可能です。
  - 印刷したいファイルを保存したUSBメモリを複合機に接続する。(USBメディア印刷)
  - 印刷したいファイルを専用Webサイトにアップロードする。(インターネットプリント)
    - https://www.r-self-copy.ricoh.com/upload/index.html
  - 利用者マニュアルは複合機本体横に備え付けてあります。
- データ保存先はGoogleドライブ等のクラウドストレージとUSBメモリが利用可能です。
- 【該当者のみ】Chromeboxをご利用の際はUTokyo Accountのパスワードレスサインインを解除して ください。
  - スマートフォンでMicrosoft Authenticatorアプリを起動し、アプリ上に表示されている自分の UTokyo Accountを選択します。
  - 「電話によるサインインを無効にする」を押下します。
  - 画面の指示に従い設定を解除します。
  - 参考: urelecon > Microsoft Authenticatorでパスワードレスサインインを利用する
    - <u>https://utelecon.adm.u-tokyo.ac.jp/notice/2024/02-utac-auth-improvement#passw</u> <u>ordless-signin-msauth#passwordless-signin-msauth</u>